「惣菜管理士」企業一括受講申込方法(受講生がすること〉

以下は、惣菜管理士養成研修を「企業の教育担当者」が受講申込を取りまとめ「企業で請 求書払い」をする際の受講生の申込手順です。

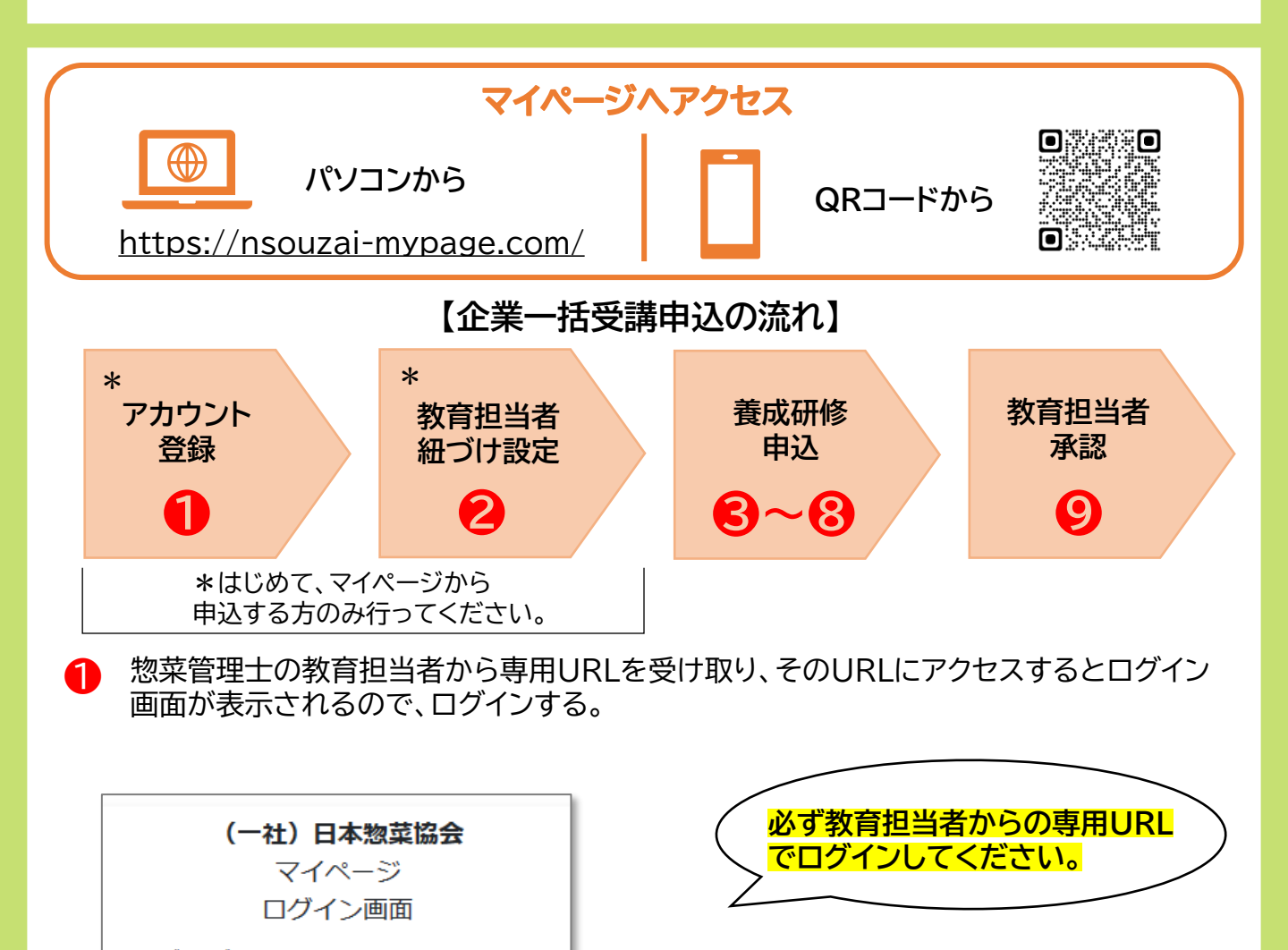

推奨ブラウザはGoogle Chrome、Safariです 登録済みの方はこちらからログインしてください

メールアドレス

バスワード

(X9-F

ログイン

アカウントをお持ちでない方は新規登録してください

新規登録はこちら

<u>よくあるお問い合わせ</u>

新規登録で登録した メールアドレスとパスワードを入力

## アカウントをまだ作っていない方は

「新規登録はこちら」をクリックしアカ ウントを登録。登録後、再度専用URL にアクセスして再ログインする。 資格取得者はアカウント情報移行を 済ませてください。

【アカウント情報移行】 操作方法はこちら➡

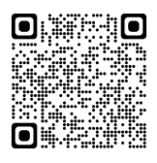

## 「惣菜管理士」企業一括受講申込方法〈受講生がすること〉

ログイン後、企業名と教育担当者名を確認の上、各項目に回答して「実行」をクリック。

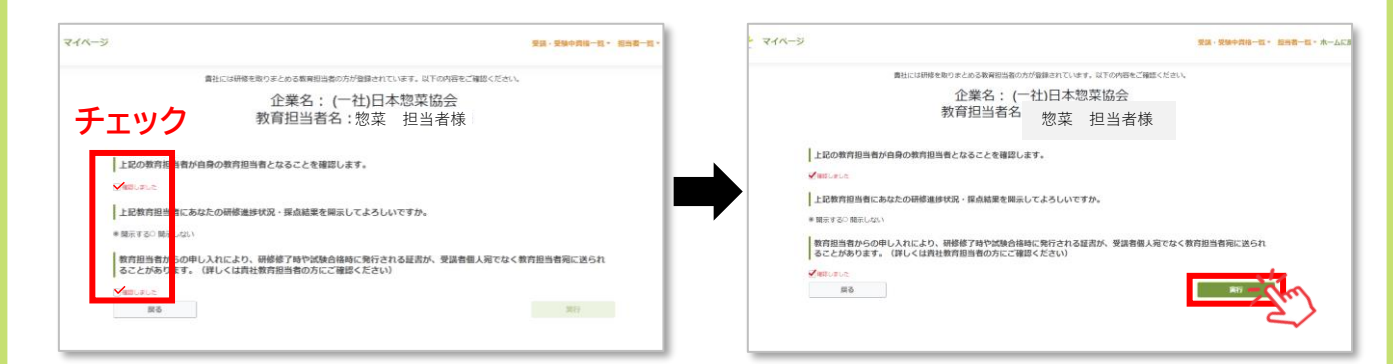

次に、受講申込に進みます。完了画面から「申込」ボタンをクリック。

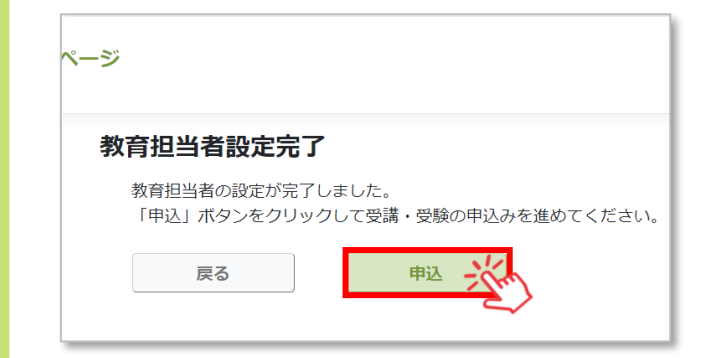

2

※別の画面が表示されている方は、 左上の「メニューを開く」⇒「ユーザー共通」⇒ 「申込TOP」をクリックで受講申込に進みます。

4 メニュー「申込各種」の「惣菜管理士」の「【研修】 受講申込」をクリック。

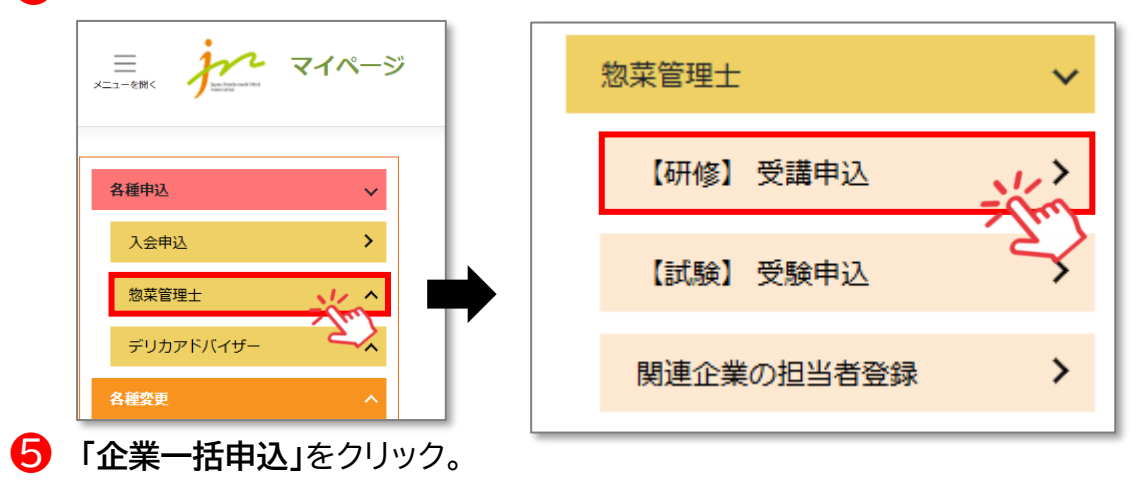

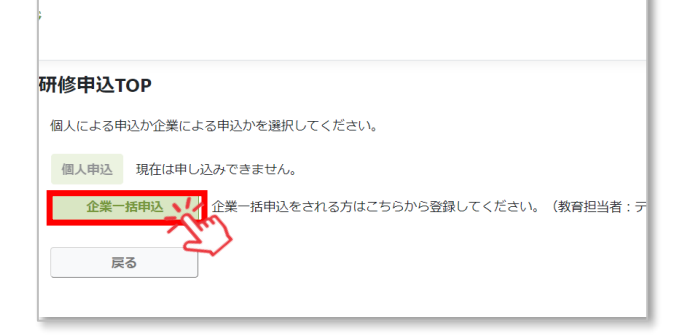

※企業一括申込が表示されない方は、 再度、教育担当者からのURLやQR コードからログインし直してください。

## 「惣菜管理士」企業一括受講申込方法〈受講生がすること〉

| 6 | 個人情報を入力して「次へ」をクリック。 | → 個人情報を入力<br>※登録していただいた送付先住所<br>にテキストを発送いたします。                                                                                                    |
|---|---------------------|----------------------------------------------------------------------------------------------------|
| 8 |                     | <ul> <li>受講級を選択</li> <li>3級から受講できます。</li> <li>※管理栄養士資格(国家資格)を保有している方は、2級から受講可能です。</li> <li>2022年までに資格を取得している方は<br/>アカウント情報移行が必要です。</li> <li>詳細は協会へお問い合わせください。</li> </ul> |
| 9 |                     | <complex-block></complex-block>                                                                                                    |

教育担当者が申込を取りまとめ、協会に一括申込を行います。協会が申込を承認後、 受講生にテキストを発送いたします。申込承認後、マイページTOP画面より、テキスト 発送状況が確認できます。

※貴社、教育担当者が「請求書」を発行してから、テキスト発送となります。

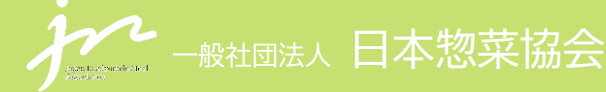

ご不明な点等はお問い合わせください。 【お問合せ先】教育運営チーム TEL:03-6272-8515 E-mail:kensyu@nsouzai-kyoukai.or.j